## FOLLOW THESE STEPS to MAKE EMAIL and/or CELL NUMBER CHANGES

1. Click on "log in"

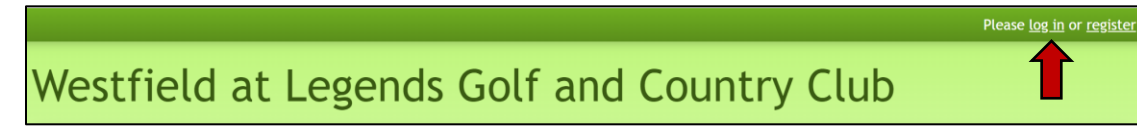

2. Log in with your current Email and Password

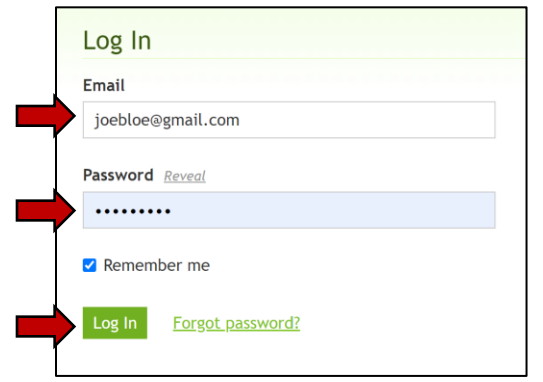

3. Click on "Welcome, your name".

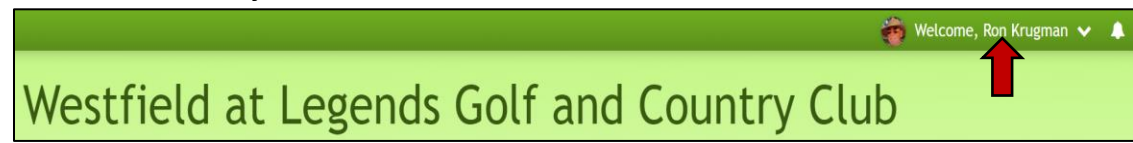

4. Click on "Member settings"

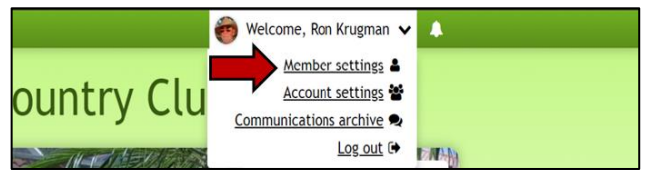

5. Enter new Email address and/or Cell number and "Save"

| 🕼 General   | & Profile | Password                  | Contact   | Privacy            | *  |
|-------------|-----------|---------------------------|-----------|--------------------|----|
| e ceneral   |           |                           | Contact   | ¢ macy             |    |
| First Name  |           |                           | Last Name |                    |    |
| Joe         |           |                           | Bloe      |                    |    |
| joebloegmai | l.com     |                           |           |                    |    |
| joebloegmai | l.com     |                           |           |                    |    |
| Cell Phone  |           |                           |           |                    |    |
| - 239218    | 000       |                           |           |                    |    |
|             |           |                           |           |                    |    |
| Gender      |           |                           |           |                    |    |
| Male        |           |                           |           |                    |    |
|             |           | ath and the second second |           | las this informati | on |